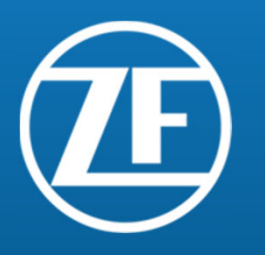

# **ZF Aftermarket Portal – Hurtig registrering Guide til Online Services**

### En portal til ZF Find alle informationer på <u>aftermarket.zf.com</u>

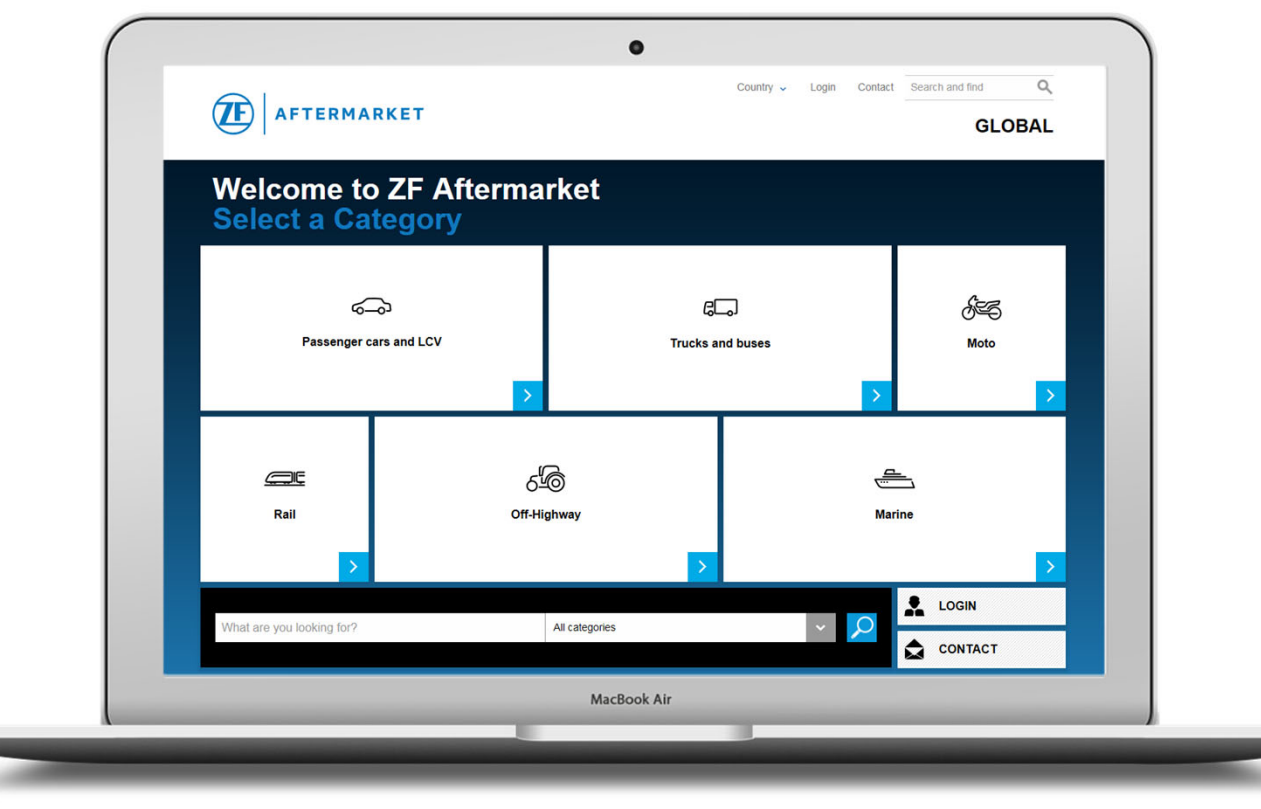

Alle relevante informationer om ZF Aftermarket services samlet på en portal

Find oplysninger via type eller brugergruppe

Login område med adgang til alle begrænsede oplysninger i henhold til en brugers rettigheder

Identity Management | Digital Marketing | ZF Danmark

# Mål: Alle services som vores kunder behøver samlet et sted!

|                                   |                       | Contact Form |                     |
|-----------------------------------|-----------------------|--------------|---------------------|
| Service Network<br>/ Where to buy | Service Info          | PDF Catalogs | Online Catalog      |
| JBLIC                             |                       |              |                     |
| ESTRICTED                         | Online Shop           | [pro]Tech    | SDM                 |
| Mounting<br>Instruct.             | Technical<br>Training | ServiceLine  | Customer<br>Connect |
| Service Camp.                     | ZF Services           | Merchandise  | ZF Fleet Portal     |

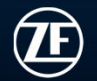

### Hurtigt og skræddersyet – Nem registrering til online services

|                                                                                               |                                                       |                                                                                                    | MY DATA                                               |
|-----------------------------------------------------------------------------------------------|-------------------------------------------------------|----------------------------------------------------------------------------------------------------|-------------------------------------------------------|
|                                                                                               |                                                       |                                                                                                    |                                                       |
|                                                                                               |                                                       |                                                                                                    |                                                       |
| ZF Aftermark                                                                                  | et                                                    |                                                                                                    |                                                       |
| Registration                                                                                  |                                                       |                                                                                                    |                                                       |
|                                                                                               |                                                       |                                                                                                    |                                                       |
|                                                                                               |                                                       | -0                                                                                                    |                                                       |
| Basic data                                                                                    |                                                       | Details                                                                                                    | Confirm Data                                          |
|                                                                                               |                                                       |                                                                                                    |                                                       |
| About Your Compa                                                                              | ny                                                    | About Your Activity                                                                                              | y                                                     |
| About Your Compa                                                                              | ny Company Type                                       | About Your Activity                                                                                              | y                                                     |
| About Your Compa<br>Company Name<br>XOCX Test                                                 | Company Type                                          | About Your Activity<br>Focus<br>Trucks and Buses                                                                 | y                                                     |
| About Your Compa<br>Company Name<br>XXX Test<br>Website (optional)                            | Company Type                                          | About Your Activity Focus Trucks and Buses Add cotionally further cathegorie                                     | y<br>«                                                |
| About Your Compa<br>Company Name<br>XOX Test<br>Website (optional)                            | пу<br>Сопралу Туре<br>Ф ОЕМ                           | About Your Activity Focus Trucks and Buses Add optionally larther cathegorie D PC and LCV                        | v<br>n:<br>Trucks and Buses                           |
| About Your Company Name<br>Sock Test<br>Website (optional)<br>Street                          | NY Company Type CEM CEM House Number                  | About Your Activity Focus Focus Add optionally luther cathogone C and LCV Off-Highway                            | s:<br>Trucks and Buses<br>Motorcycle                  |
| About Your Company<br>Company Name<br>JOCK Test<br>Website (optional)<br>Street<br>TestStr. 1 | ny Company Type OEM OEM                               | About Your Activity Focus Trucks and Buses Add optionally Author cathegore Pot and LCV Off-Highway Marine Marine |                                                       |
| About Your Compa<br>Company Name<br>XOX Test<br>Website (optional)<br>Street<br>Teststr. 1    | ny<br>Company Type<br>OEM<br>OEM<br>House Number<br>1 | About Your Activity Focus Trucks and Buses Act optionally further cathegorie PC and LCV OfF-Highway Marine Wind  | t<br>Trucks and Buses<br>Motorcycle<br>Rali<br>Others |

Registrer for relevante online services med nogle få klik

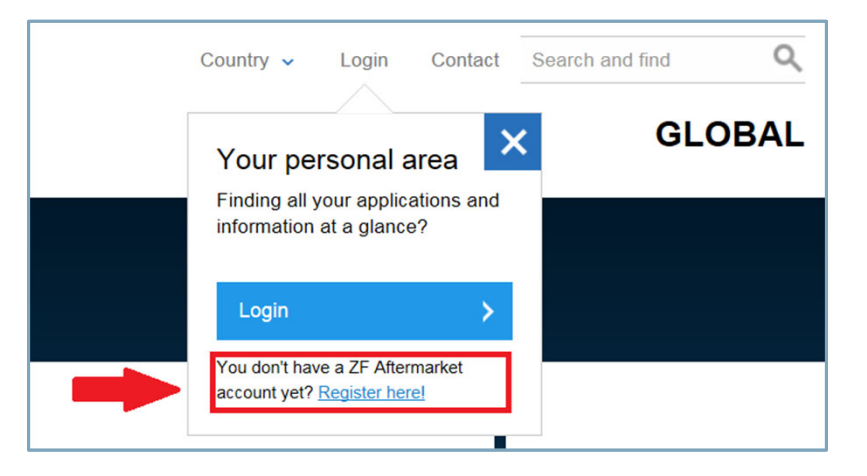

Identity Management | Digital Marketing | ZF Danmark

INDSÆT BASIS DATA

| User Data Sever Hits Your eas all only be sever after the regression has been complexed. About Your Company Company Manne Company Type Focus About South Company About Your Activity About Your Activity |  |
|----------------------------------------------------------------------------------------------------|--|
| About Your Company About Your Activity<br>Company Name Company Type Focus<br>Messile (sotione)                                                                                                    |  |
| Company Name 2 Company Type Focus                                                                                                    |  |
| Website (optional)                                                                                                    |  |
|                                                                                                    |  |
| Btreet Douse Number                                                                                                    |  |
| •                                                                                                    |  |
| City Post Code                                                                                                    |  |
|                                                                                                    |  |
| Country Region (optional)                                                                                                    |  |
| About Your Person                                                                                                    |  |
| Fist Name Last Name                                                                                                    |  |
| Contact E-cost Address                                                                                                    |  |
|                                                                                                    |  |
|                                                                                                    |  |
| Phone Number Mobile Phone (actional)                                                                                                    |  |
| Phone Number Mobile Phone (potone)                                                                                                    |  |

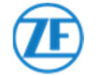

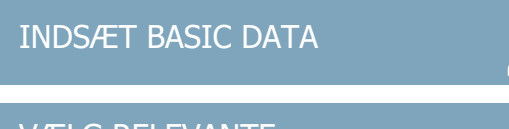

VÆLG RELEVANTE APPLICATIONER

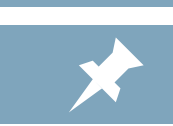

| distration                                                            |                                                                            |              |
|-----------------------------------------------------------------------|----------------------------------------------------------------------------|--------------|
|                                                                       | •                                                                          |              |
| Basic data                                                            | Detais                                                                     | Confirm Data |
| Jser Data                                                             |                                                                            | Eat          |
|                                                                       |                                                                            |              |
| UNITINE SERVICES                                                      | . Choose from the following options:                                       |              |
| 8DM<br>Looking for lechnical product information for ZF tran          | amasions? You can find it online in our spare parts calaiogue, 50M.        |              |
| ServiceLine<br>Detailed information on installation and regains for o | ur producte as well as provision of software upgrades for service perform. |              |
| ote: The ZF application / online service you are                      | e looking for is not included in the list?                                 |              |
| mment (optional)                                                      |                                                                            |              |
|                                                                       |                                                                            |              |
|                                                                       |                                                                            |              |
|                                                                       |                                                                            |              |
|                                                                       |                                                                            |              |
|                                                                       |                                                                            |              |

Identity Management | Digital Marketing | ZF Danmark

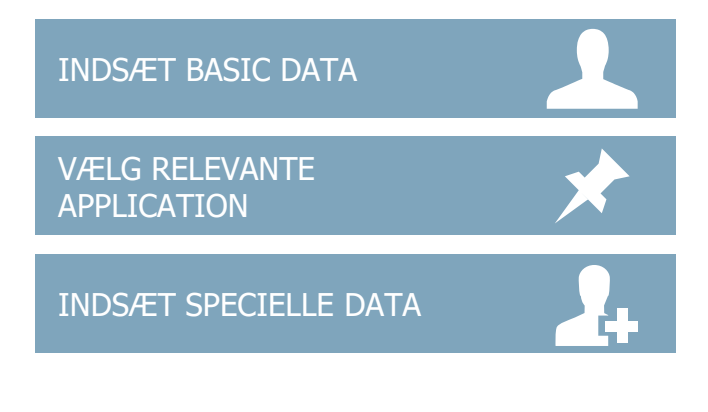

| Basic data                                                                                                    |                                                                          | Details      | Check Data | Confirm Data                                                                                                    |
|----------------------------------------------------------------------------------------------------|--------------------------------------------------------------------------|--------------|------------|----------------------------------------------------------------------------------------------------|
| User Data                                                                                                    |                                                                          |              |            | Edit >                                                                                                    |
|                                                                                                    |                                                                          |              |            |                                                                                                    |
|                                                                                                    |                                                                          |              |            | and the second second second second second second second second second second second second second second second |
| More Data on You                                                                                                    | r Selection                                                              |              |            | Edit                                                                                                    |
| More Data on You<br>Please take another moment to com<br>Workshop Details                                                                            | r Selection<br>piete the needed information                              |              |            | Edt >                                                                                                    |
| More Data on You<br>Please take another moment to com<br>Workshop Details                                                                            | r Selection<br>piete the needed information<br>Workshop Employees        | Vehicle Lift |            | Edit                                                                                                    |
| More Data on You<br>Please take another moment to com<br>Workshop Details                                                                            | r Selection<br>plete the needed information<br>Workshop Employees        | Vehicle Lift |            | Edt >                                                                                                    |
| More Data on You<br>Hesse take another moment to com<br>Workshop Details<br>Total Employees<br>307<br>Full Service Concept<br>No Fullservice Concept | r Selection<br>plete the needed information<br>Workshop Employees<br>220 | Vehicle Lift |            | Edit >                                                                                                    |

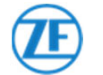

Identity Management | Digital Marketing | ZF Danmark

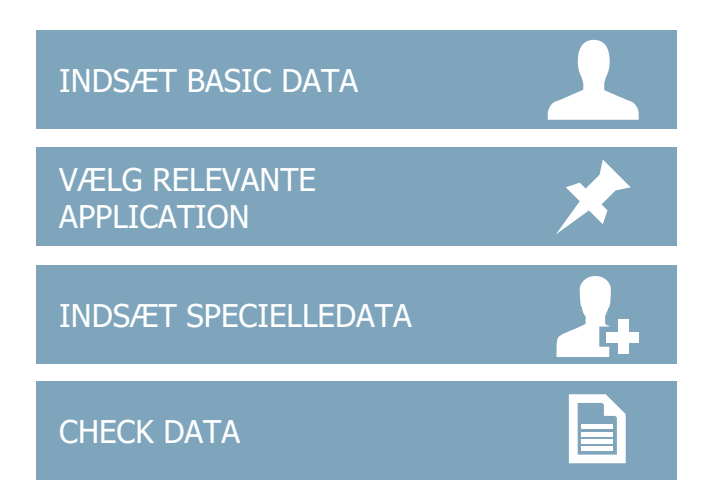

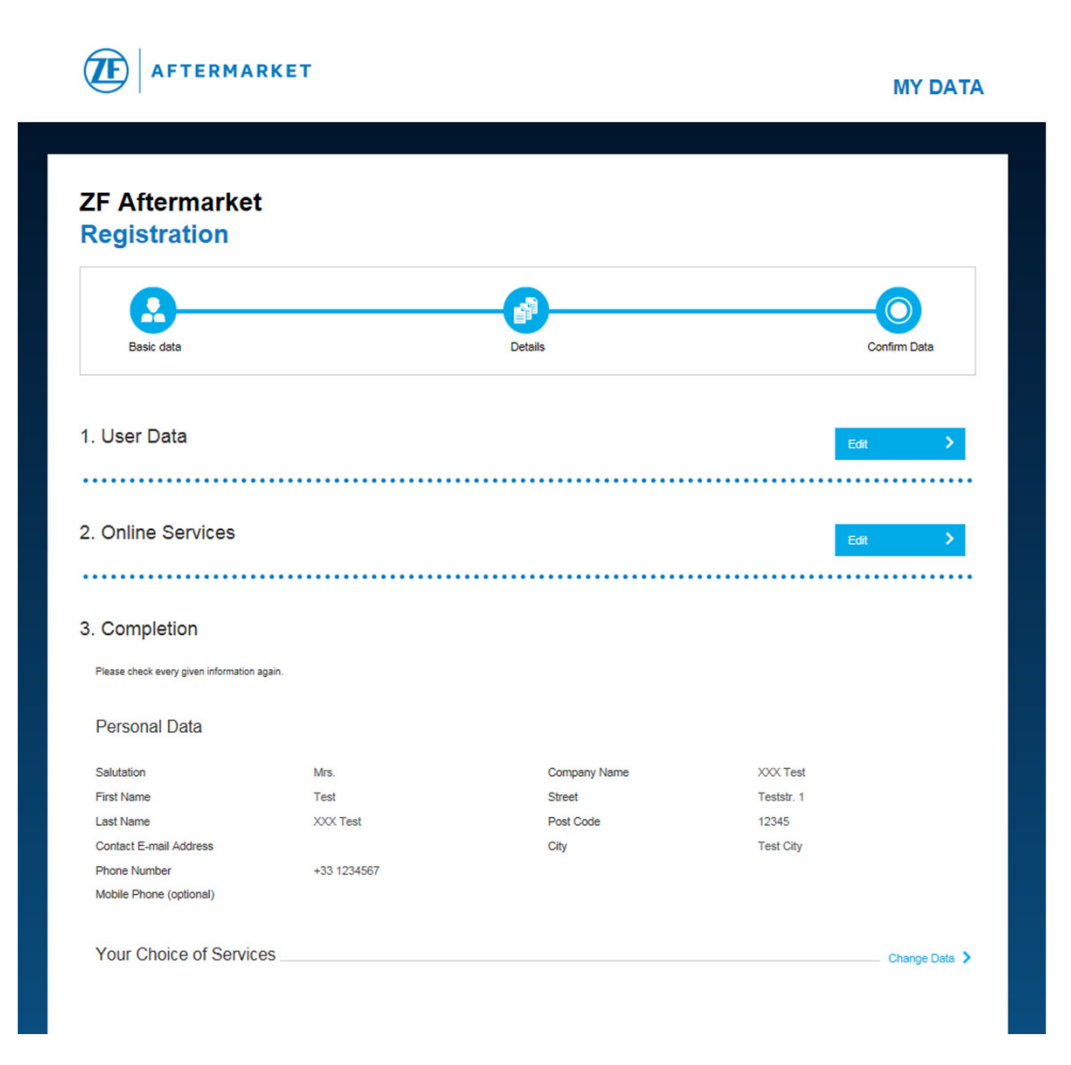

Æ

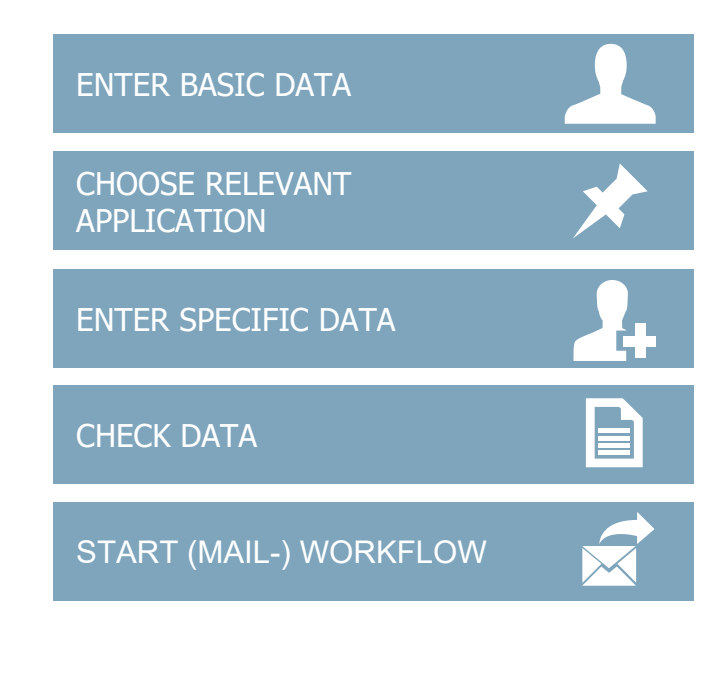

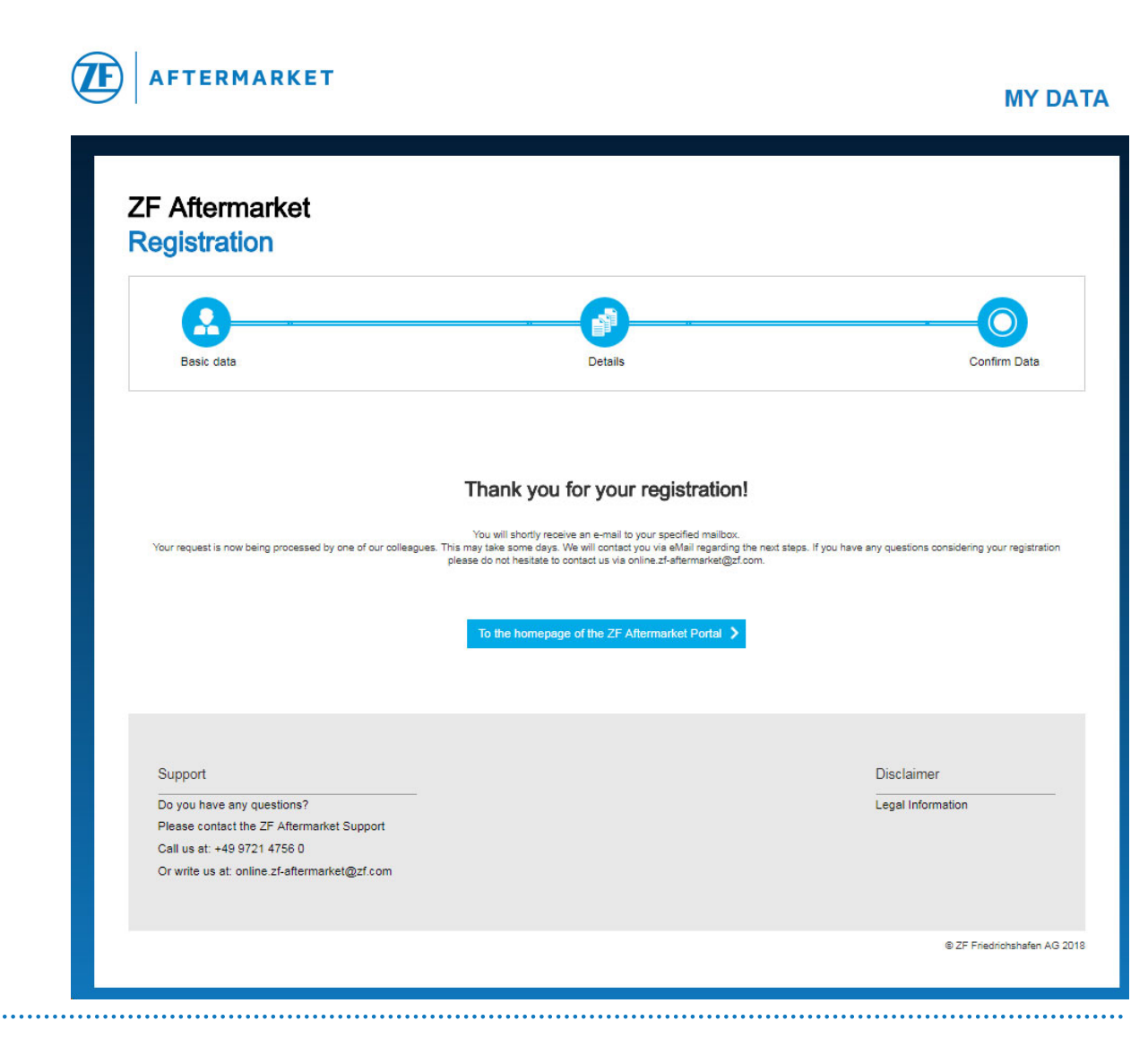

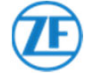

Identity Management | Digital Marketing | ZF Danmark

### **Registrerings process** Data Sikkerhed

- Bekræft venligst din registrering ved at klikke på linket (dobbeltopt-in) i registrerings-e-mailen.
- Linket til dobbelt opt-in er gyldigt i 5 dage.Når den er bekræftet, modtager du besked om, at din anmodning behandles internt:

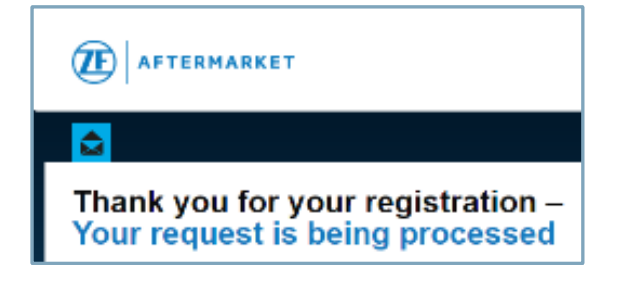

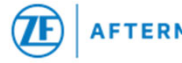

### AFTERMARKET

### YOUR REGISTRATION AT ZF AFTERMARKET

#### Hello Test XXX Test,

Thank you for signing up! We are very pleased to welcome you to ZF Aftermarket. To complete your registration, please verify your request.

#### Click Here

We will review the information you provided and get back to you shortly. With your registration you have accepted the terms of use of our portal. If the registration request is not yours, please ignore this email.

Your ZF Aftermarket Team

Do You Have Questions? Our service team will be happy to help. Click here to contact our customer service.

#### Imprint

ZF Friedrichshafen AG ZF Aftermarket online\_zf-aftermarket@zf.com Link to the Portal Linkage

About ZF Aftermarket Portal Contact

© 2018 ZF Aftermarket - All rights reserved

Æ

Identity Management | Digital Marketing | ZF Danmark

### **Registrering bekræftet** Sæt personligt password

- Efter at have modtaget registreringsbekræftelsen via email, skal du oprette en personlig adgangskode til din konto for at få adgang til ZF Aftermarket Portal
- Ved at klikke på linket "indstil personlig adgangskode"
  - åbnes ZF Password Manager

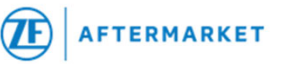

### ZF AFTERMARKET - YOUR REGISTRATION IS CONFIRMED

#### Hello Test XXX Test,

Thank you for registering with our ZF Aftermarket Services! In order to gain access to our services, please create a new password for your account.

#### Set personal password

By registering, you have agreed to the terms of use and privacy policy of our portal. You can read this again here:

#### Terms of use

We hope you enjoy the ZF Aftermarket Portal!

Your ZF Aftermarket Team

Do you have questions? Our service team will be happy to help. Click <u>here</u> to contact our customer service.

Imprint ZF Friedrichshafen AG ZF Aftermarket online.zf-aftermarket@zf.com Link to the Portal

About ZF Aftermarket Portal Contact

Linkage

Æ

Identity Management | Digital Marketing | ZF Danmark

### **Registrering bekræftet** Reset personligt password

- Indtast dine oplysninger i formularen, og klik på "send"
- Herefter vil du om kort tid modtage en e-mail med et link, der giver dig mulighed for at vælge en ny adgangskode
- Dette link er kun gyldigt i 120 minutter. Efter dette tidspunkt skal du sende din anmodning igen.

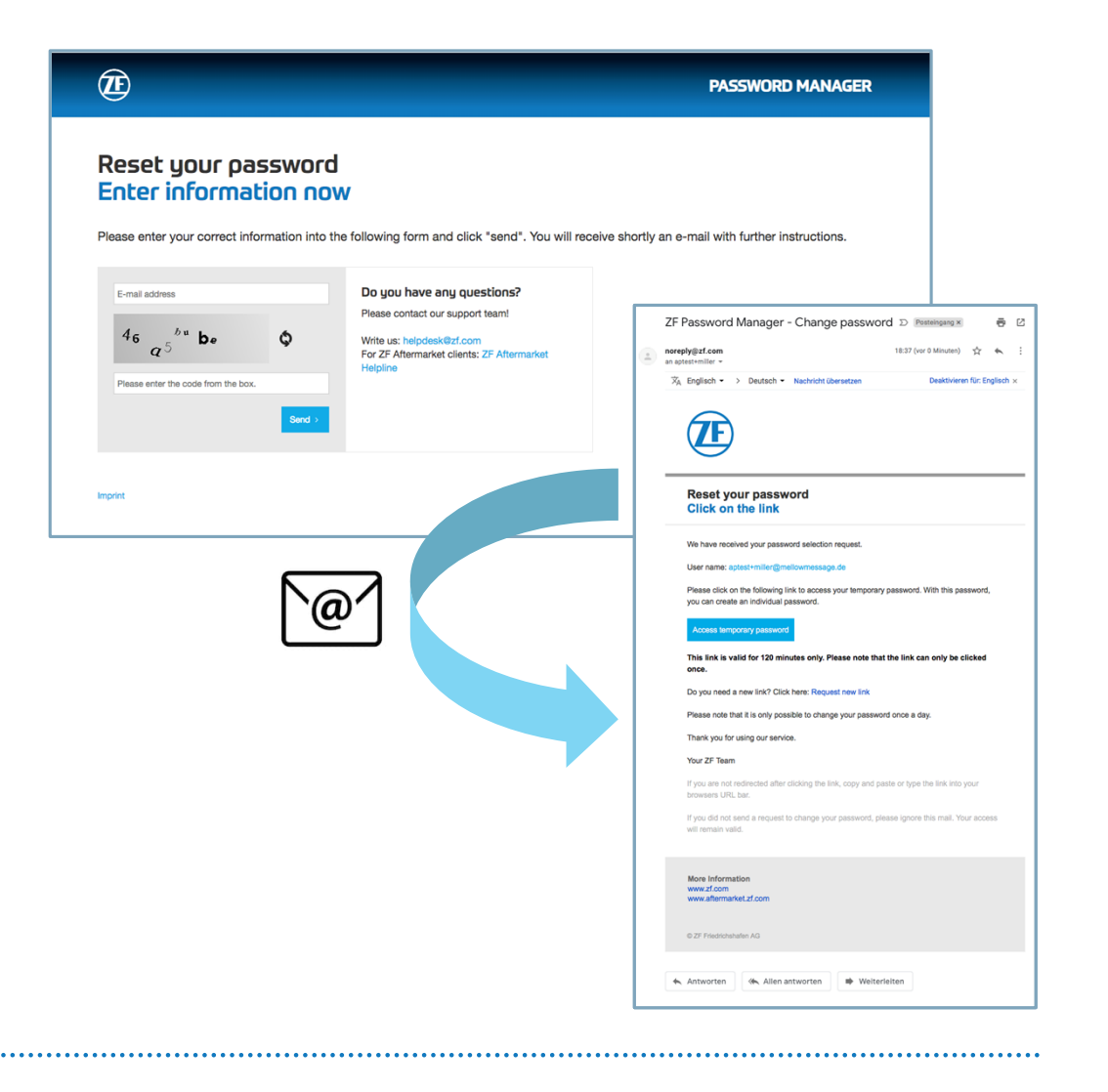

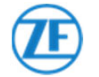

Identity Management | Digital Marketing | ZF Danmark

### **Registrering bekræftet** Reset personligt password

- Hent din midlertidige adgangskode ved at klikke på "Til den midlertidige adgangskode"
- For at ændre din adgangskode skal du først logge ind med den midlertidige adgangskode

| ų      | PASSWORD MANAGER                                                                                                    |
|--------|----------------------------------------------------------------------------------------------------|
| Re     | eset Password                                                                                                    |
| Re     | equest temporary password                                                                                                    |
| Click  | here to request your temporary password. Please use this temporary password to register for the applications of ZF.                                                                                                    |
| Tot    | he temporary password >                                                                                                    |
| Imprir | t © ZF Friedrichshafen AG                                                                                                    |
|        |                                                                                                    |
|        |                                                                                                    |
|        |                                                                                                    |
|        |                                                                                                    |
|        | æ                                                                                                    |
|        | PASSWORD MANAGER                                                                                                    |
|        | PASSWORD MANAGER       Your temporary password       Please log in                                                                                                    |
|        | PASSWORD MANAGER Your temporary password Please log in In order to change your password, you need to log in with a temporary password first. Please use the usual login for your ZF application.                                                                                                    |
|        | Your temporary password         Please log in         In order to change your password, you need to log in with a temporary password first. Please use the usual login for your ZF application.         Your temporary password:                                                                                                    |
|        | PASSWORD MANAGER         Your temporary password         Please log in         In order to change your password, you need to log in with a temporary password first. Please use the usual login for your ZF application.         Your temporary password:         TXXUMP?IOANTM                                                                                                    |
|        | PASSWORD MANAGER         Your temporary password         Please log in         In order to change your password, you need to log in with a temporary password first. Please use the usual login for your         Z <sup>a</sup> application.         Your temporary password.         XDLWMP20AUTIR         Crep te password the deptored 1                                                                                                    |
|        | PASSWORD MANAGER  Password password  Password password  Password password  Password you need to log in with a temporary password first. Please use the usual login for your  r application.  Purdemporary password:  Purdemporary password:  Purdempor |
|        | PASSWORD MANAGER         Provide the temporary password, pour password, you need to log in with a temporary password first. Please use the usual log in for your 2° application.         Provide the temporary password, you need to log in with a temporary password first. Please use the usual log in for your 2° application.         Provide temporary password.         Provide temporary password.                                                                                                    |

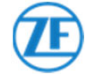

Identity Management | Digital Marketing | ZF Danmark

### **Registrering bekræftet** Login med midlertidigt password

- Nu kan du fortsætte til eftermarkedsportalen og logge ind med din midlertidige adgangskode
- Når du har logget ind med din midlertidige adgangskode,
   bliver du direkte bedt om at ændre din adgangskode
- Indstil din nye adgangskode. Du vil modtage en
  - meddelelse om, at du har ændret din adgangskode:

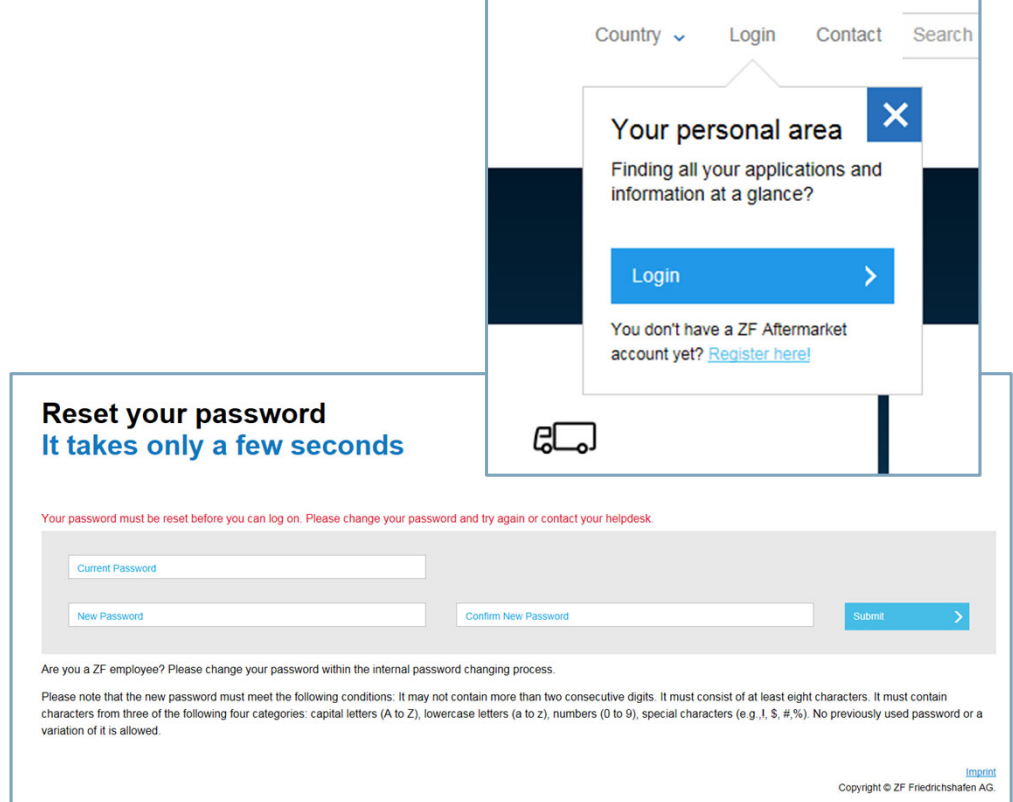

### (1) AFTERMARKET

Change Password Congratulations! You have successfully changed your password. Click the link below to continue.

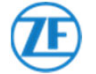

Identity Management | Digital Marketing | ZF Danmark

### **Personlig platform** Din adgang til ZF Online Services

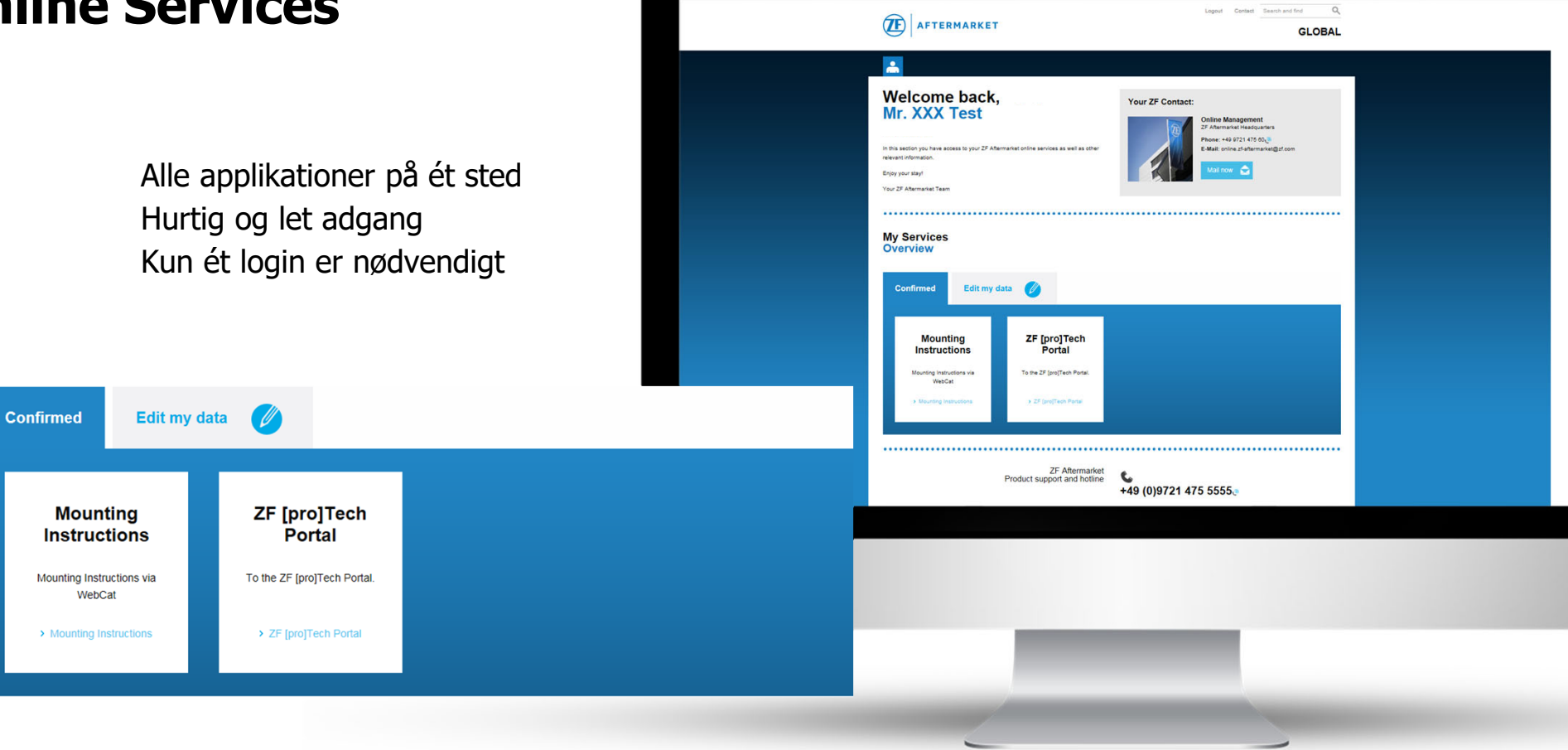

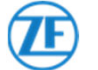

Identity Management | Digital Marketing | ZF Danmark

### Hvis du har spørgsmål – så kontakt os?

**ZF Danmark** 

Tlf. +45 7022 6243

Mail: zfdk@zf.com

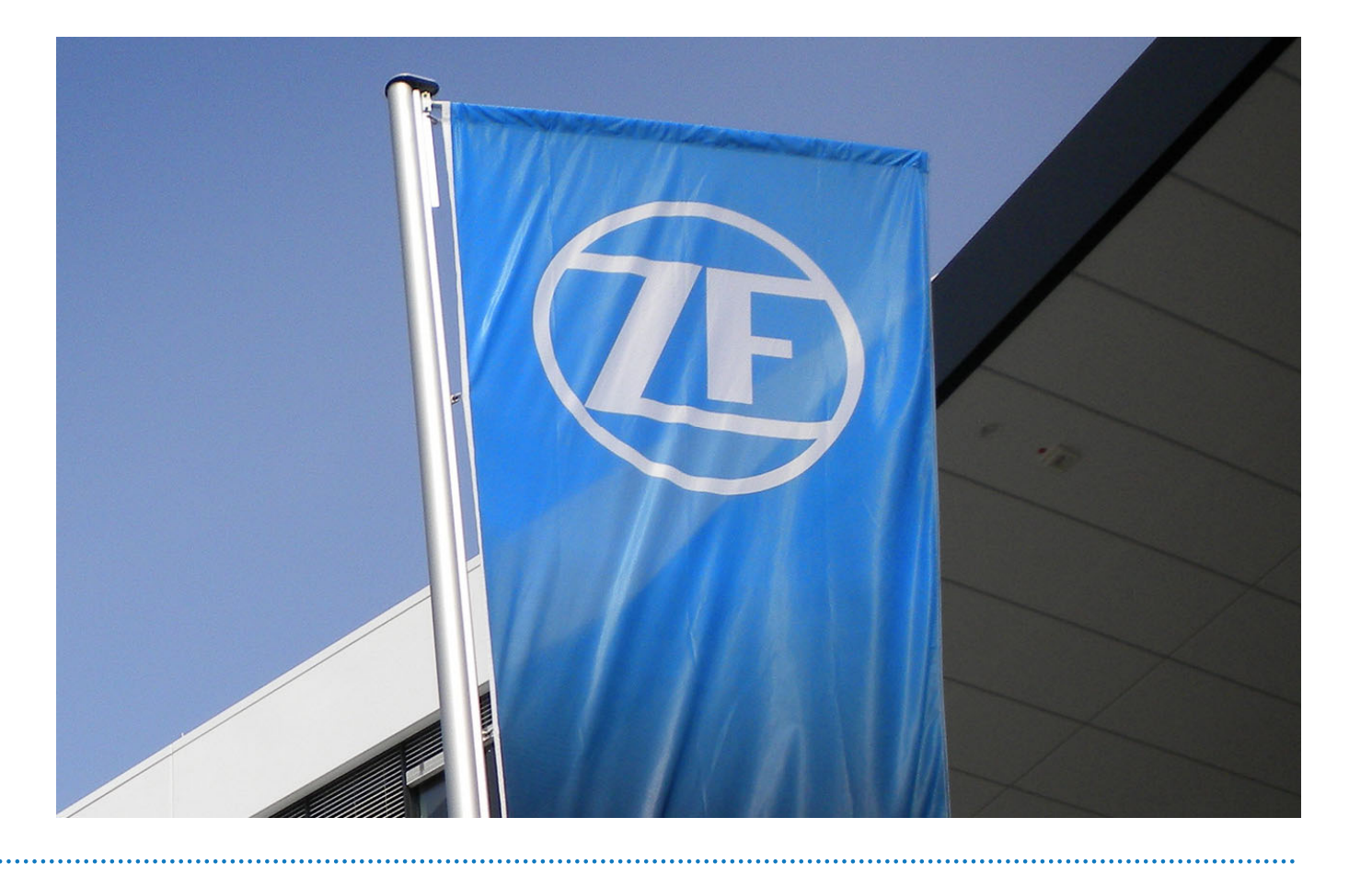

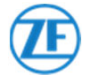

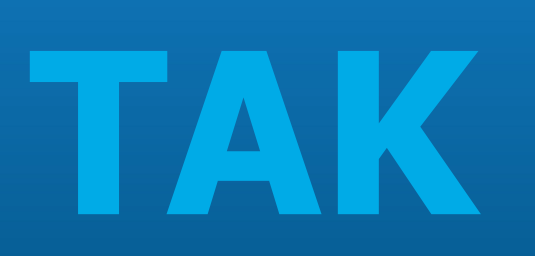

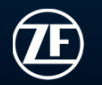